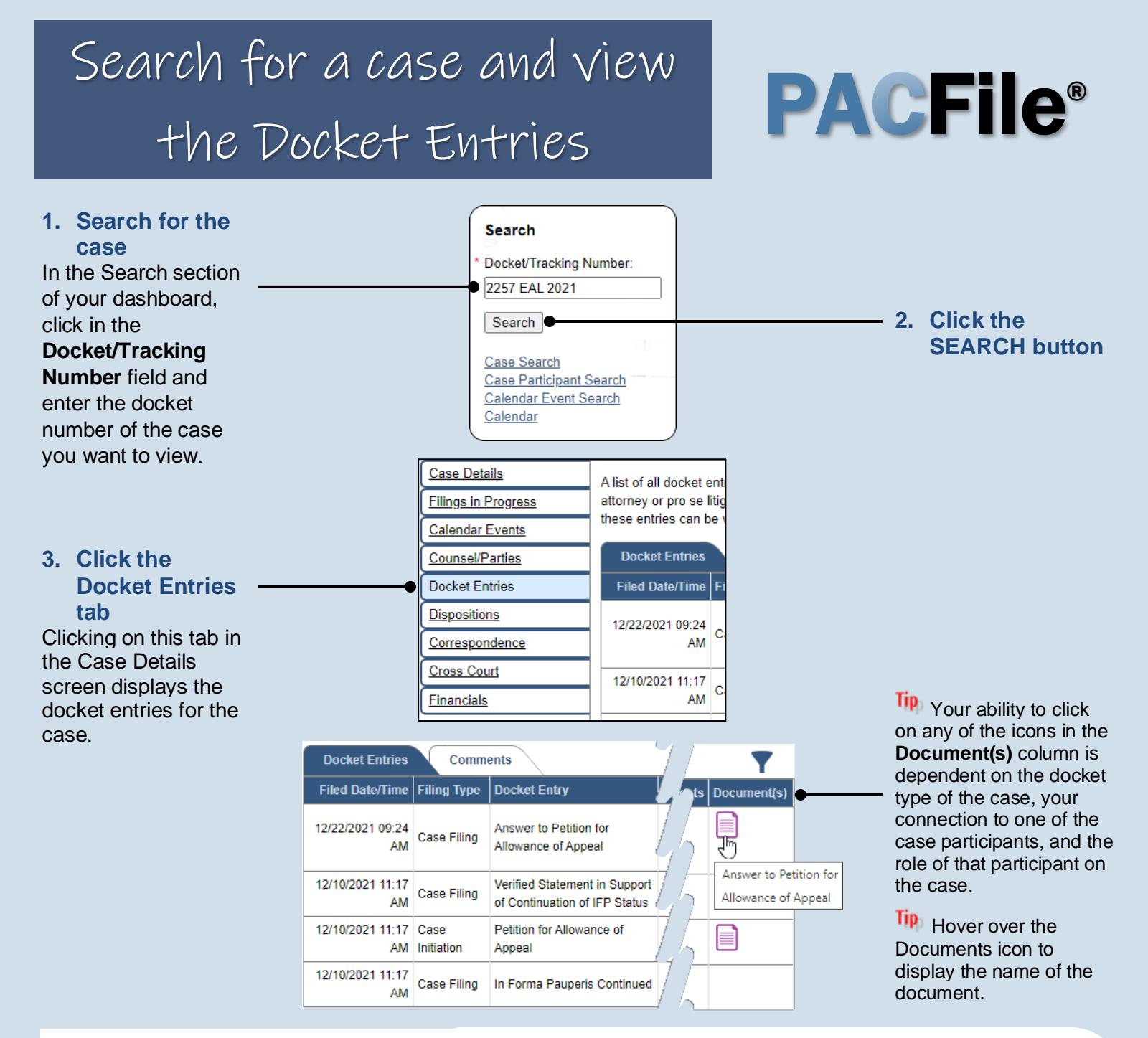

## Viewing other Case Details tabs

- Filings in Progress View and continue any unsubmitted filings for the case that have been started and saved by either you or your proxy.
- Calendar Events View a summary of the instances in which a case has been scheduled for session before the court.
- Counsel/Parties View the names and contact details for the attorneys and pro se litigants listed on the case.
- **Correspondence** Provides access to the letters and other communications, excluding court orders, that the filing office has sent to the attorneys and pro se litigants on a case.
- **Cross Court** View the list of intermediate and Supreme Court cases that make up the appellate history of the case.